## Using Unapplied Cash to Prepay Booking

Last Modified on 05/09/2024 10:15 am CDT

To use Unapplied Cash to prepay a Booking, add a Payment by navigating to Accounting / A/R / Payments or by selecting the **Payment on Account(s)** shortcut icon.

At the Payment On Account screen, change the drop-down next to the Payment Amount field from Regular to Prepay and mark the Use U/A Cash option.

If the Unapplied Cash will pay the entire Booking(s), no *Payment Amount* needs to be entered, as no new money is being taken.

If the Unapplied Cash will only cover a portion of the Booking(s), enter the amount the Customer is paying in the *Payment Amount* box and select the correct *Pay Method*. The *Payment Amount* should equal the Booking(s) total minus the Unapplied Cash being used.

| Payment on Accounts                                                                                                    |                             |                     |                    |                                                     |              |                                   |              |                   |                 |                         |                                |                            |                        |
|----------------------------------------------------------------------------------------------------|-----------------------------|---------------------|--------------------|-----------------------------------------------------|--------------|-----------------------------------|--------------|-------------------|-----------------|-------------------------|--------------------------------|----------------------------|------------------------|
| Date<br><customer id=""><br/>Payment Amount</customer>                                                                   |                             | 04/02/2024<br>AndBa |                    | Payment Number 120341<br>Barry Anderson<br>Prepay ~ |              |                                   | Befo<br>Aftr |                   | Before<br>After | Regular<br>0.00<br>0.00 | Prepay<br>14659.25<br>15059.25 | U/A Cash<br>747.50<br>0.00 | Budget<br>0.00<br>0.00 |
| Disco                                                                                                    | ount Amount<br>Total Credit |                     | 0.00               | <disc acct=""> [</disc>                             | 4100000-00   |                                   |              | Clear L           | ocks            | Description             |                                |                            | <<br>>                 |
| 1<br>2<br>3                                                                                                    | Pay Meth<br>Check           | od                  | Re<br>~            | ef #                                                | Pay Amount   | Surcharge<br>0.00<br>0.00<br>0.00 | Apply Surc   | harge             | Total<br>0.00   | Use U/A                 | Cash                           |                            | Auto Apply             |
| 1                                                                                                    | Date<br>▶ ☑ 02/15           | 5/2024 <sup>-</sup> | Booking<br>1200180 | g# Field I                                          | D Gro<br>400 | ss Ung<br>00                      | 400.00       | Discount:<br>0.00 | )               |                         | Pa                             | 400.00                     |                        |
| Apply Untag All Print Form Totals 0.00 400.00   Email This<br>Show Email Addresses Print on Save Issue Check Save Cancel |                             |                     |                    |                                                     |              |                                   |              |                   |                 |                         |                                |                            |                        |

Choose the Booking(s) to apply the unapplied cash and select **Save**.

Bookings cannot be partially prepaid at this screen. The Unapplied Cash plus any additional payment(s) must fully cover the selected Booking(s) or the payment will not be saved and the status(es) of the Booking(s) will remain as unpaid.

For more information on using Unapplied Cash at the Roll-Through Payment on Account screen, see here.